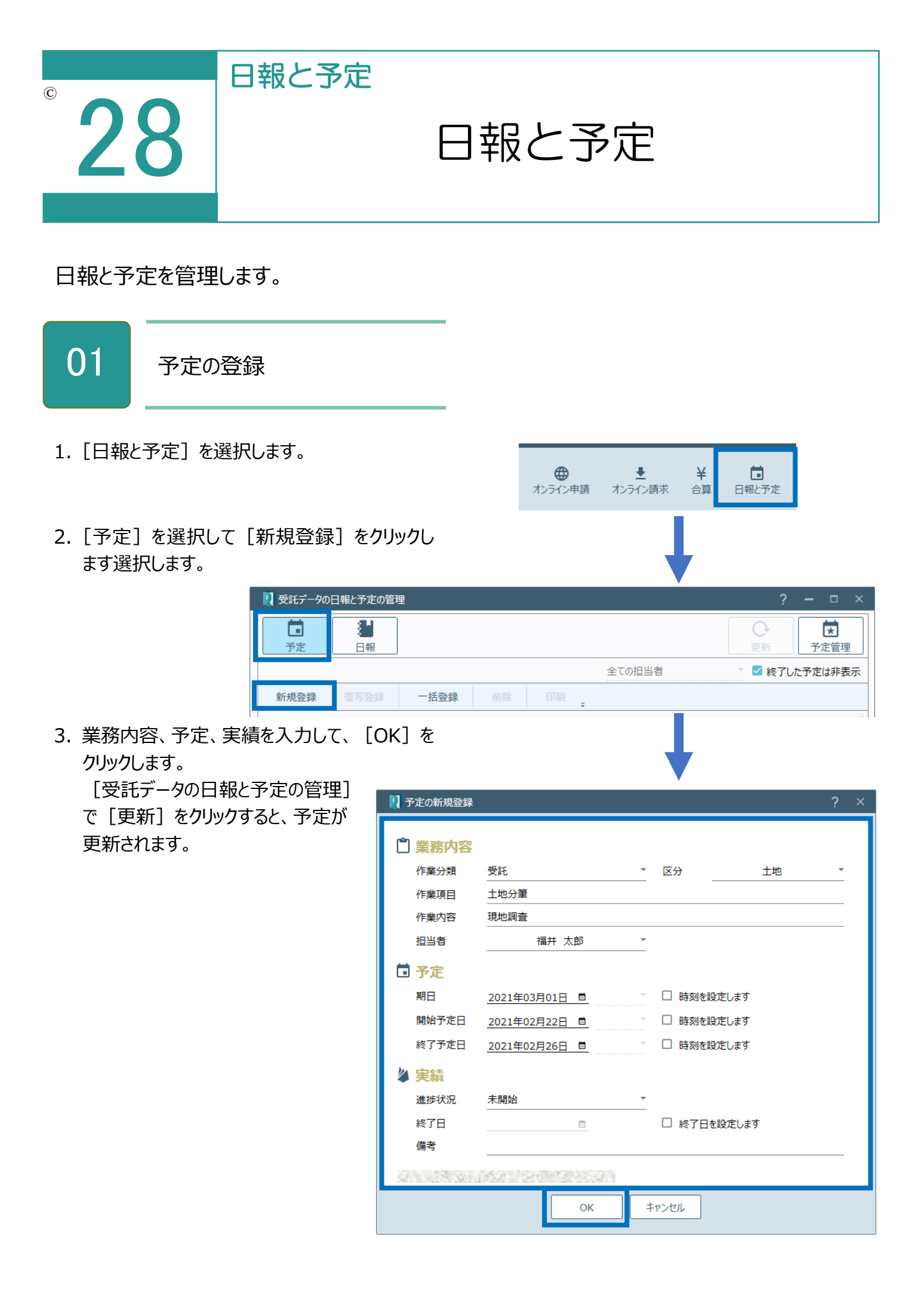

02 日報の作成

1. [日報と予定]を選択します。

します選択します。

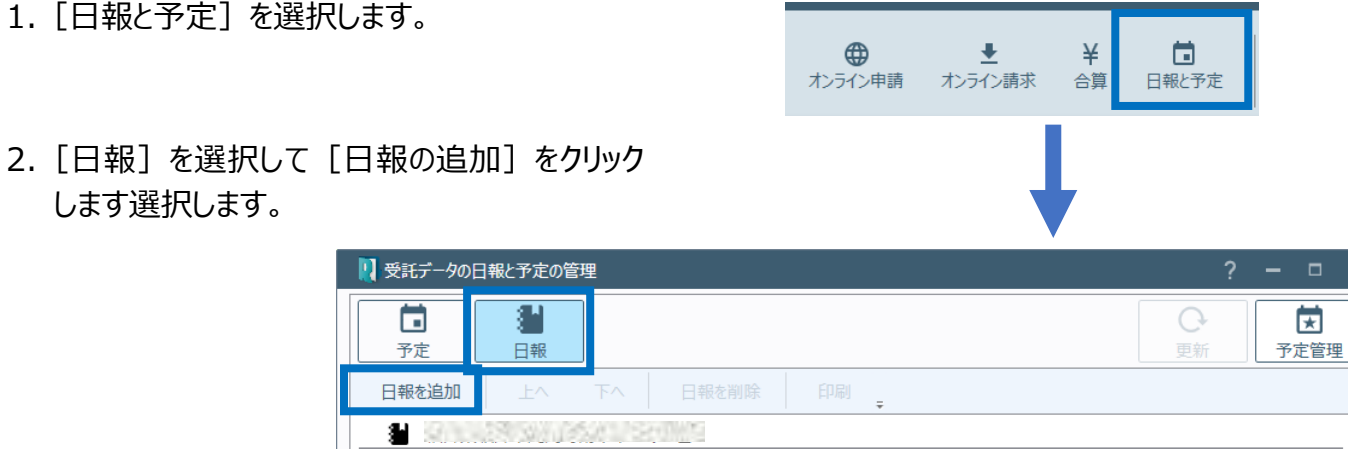

3. 作業日、作業内容を設定し、作業詳細を 入力して、 [更新]をクリックします。

予定

日報を追加

| 予定       正報       正式       正式       予定管理         日報を追加       上へ       下へ       日報を削除       印刷                                                                                                    | 🛛 受託デー         | ータの日幸   | と 予定の管理        | 埋    |     |    |    |       |     |         |          | ?      | - 0             | × |
|----------------------------------------------------------------------------------------------------|----------------|---------|----------------|------|-----|----|----|-------|-----|---------|----------|--------|-----------------|---|
| 日報を追加       LA       FA       日報を削除       印刷         ●       ●       ●       ●         ●       ●       ●       ●       ●         ●       ●       ●       ●       ●       ●         ●       ●       ●       ●       ●       ●       ●       ●       ●       ●       ●       ●       ●       ●       ●       ●       ●       ●       ●       ●       ●       ●       ●       ●       ●       ●       ●       ●       ●       ●       ●       ●       ●       ●       ●       ●       ●       ●       ●       ●       ●       ●       ●       ●       ●       ●       ●       ●       ●       ●       ●       ●       ●       ●       ●       ●       ●       ●       ●       ●       ●       ●       ●       ●       ●       ●       ●       ●       ●       ●       ●       ●       ●       ●       ●       ●       ●       ●       ●       ●       ●       ●       ●       ●       ●       ●       ●       ●       ●       ●       ●       ●       ●       ● <th><b>ট</b><br/>予定</th> <th></th> <th><b>建</b><br/>日報</th> <th></th> <th></th> <th></th> <th></th> <th></th> <th></th> <th></th> <th>更新</th> <th>,<br/>F</th> <th><b>支</b><br/>予定管</th> <th>理</th> | <b>ট</b><br>予定 |         | <b>建</b><br>日報 |      |     |    |    |       |     |         | 更新       | ,<br>F | <b>支</b><br>予定管 | 理 |
| ・・・・・・・・・・・・・・・・・・・・・・・・・・・・・                                                                                                    | 日報を追           | 自加      |                |      | 日報を | 削除 | 印刷 | ÷     |     |         |          |        |                 |   |
| 作業日         2021年02月19日         登録者         福井 太郎           作業内容         資料調査         *           作業詳細         *         *                                                                                                    | <b>i</b> 🦉     |         | Sale           | 0 S  |     |    |    |       |     |         |          |        |                 | 1 |
| 作業内容<br>資料調査     登録者     福井 太郎       作業内容<br>作業詳細                                                                                                    |                |         |                |      |     |    |    |       |     | 21/5025 | 2) 4 AN± | 20()25 | 活心 市立           |   |
| 作業内容     資料調査       作業詳細         OK         キャンセル   環境設定                                                                                                    | 作              | 業日      | 2021年02月       | ∃19日 |     | 者  | ł  | 福井太郎  |     |         |          |        |                 |   |
| 作業詳細       OK       キャンセル       環境設定                                                                                                    | ▶ 作業           | 的容      | 資料調査           |      |     |    |    |       |     |         |          |        |                 | ~ |
| 11 米5+134<br>OK キャンセル 環境設定                                                                                                    | 作業             | É≣¥細    |                |      |     |    |    |       |     |         | <br>     |        |                 | - |
| OK         キャンセル         環境設定                                                                                                    |                | CHI III |                |      |     |    |    |       |     |         |          |        |                 |   |
| OK         キャンセル         環境設定                                                                                                    |                |         |                |      |     |    |    |       |     |         |          |        |                 | _ |
| OK         キャンセル         環境設定                                                                                                    |                |         |                |      |     |    |    |       |     |         |          |        |                 | _ |
| OK         キャンセル         環境設定                                                                                                    |                |         |                |      |     |    |    |       |     |         |          |        |                 | _ |
| OK         キャンセル         環境設定                                                                                                    |                |         |                |      |     |    |    |       |     |         |          |        |                 |   |
| OK         キャンセル         環境設定                                                                                                    |                |         |                |      |     |    |    |       |     |         |          |        |                 | _ |
| OK キャンセル 環境設定                                                                                                    |                |         |                |      |     |    |    |       |     |         |          |        |                 |   |
| OK         キャンセル         環境設定                                                                                                    |                |         |                |      |     |    |    |       |     |         |          |        |                 |   |
| OK         キャンセル         環境設定                                                                                                    |                |         |                |      |     |    |    |       |     |         |          |        |                 |   |
| OK         キャンセル         環境設定                                                                                                    |                |         |                |      |     |    |    |       |     |         |          |        |                 |   |
| OK         キャンセル         環境設定                                                                                                    |                |         |                |      |     |    |    |       |     |         |          |        |                 |   |
| OK         キャンセル         環境設定                                                                                                    |                |         |                |      |     |    |    |       |     |         |          |        |                 |   |
| OK         キャンセル         環境設定                                                                                                    |                |         |                |      |     |    |    |       |     |         |          |        |                 |   |
| OK         キャンセル         環境設定                                                                                                    |                |         |                |      |     |    |    |       |     |         |          |        |                 |   |
| OK         キャンセル         環境設定                                                                                                    |                |         |                |      |     |    |    |       |     |         |          |        |                 |   |
| OK         キャンセル         環境設定                                                                                                    |                |         |                |      |     |    |    |       |     |         |          |        |                 |   |
| OK         キャンセル         環境設定                                                                                                    |                |         |                |      |     |    |    |       |     |         |          |        |                 |   |
| A A A A A A A A A A A A A A A A A A A                                                                                                    |                |         |                |      |     |    |    |       |     |         |          |        |                 |   |
|                                                                                                    |                |         |                |      |     |    | ж  | ±++>+ | 714 |         |          |        | 標道於市            |   |

## Point

受託データの日報と予定の管理(予定)の画面を確認してみましょう。

| ↓ 受託データの日報と予定の管理                     | ? – 🗆 ×                               |
|--------------------------------------|---------------------------------------|
|                                      | ●         ●           更新         予定管理 |
| 全ての担当者                               | ▼ ✓ 終了した予定は非表示                        |
| 新規登録 複写登録 一括登録 削除 印刷                 |                                       |
| ◎ 🛓 担当者:福井 太郎                        | 1件                                    |
| ■ 受託 土地 土地分筆 2021年02月22日~2021年02月26日 | あと10日                                 |
|                                      |                                       |
|                                      |                                       |
|                                      |                                       |
|                                      |                                       |
|                                      |                                       |
|                                      |                                       |
|                                      |                                       |
|                                      |                                       |
|                                      |                                       |
|                                      | ÷                                     |
| ОК +т>ти                             | 環境設定                                  |

| 新規登録 | [予定の新規登録]ダイアログで業務内容、予定、実績を設定して、登<br>録します。                                                     |
|------|-----------------------------------------------------------------------------------------------|
| 複写登録 | 一覧で選択されている予定を複写して登録します。<br>[複写登録]をクリックすると、[予定の新規登録]ダイアログに選択さ<br>れている予定の内容が表示されますので、修正して登録します。 |
| 一括登録 | 区分(土地、普通建物、区分建物)を選択して、登録する作業を一括<br>して登録します。                                                   |
| 削除   | 一覧で選択されている予定を削除します。                                                                           |
| 印刷   | 一覧で選択されている予定を印刷します。                                                                           |
| 更新   | 日報と予定を更新します。                                                                                  |
| 予定管理 | [予定の管理]ダイアログが開きます。                                                                            |

Point

人物の新規追加の画面を確認してみましょう。

| 🚺 受託データの日      | と予定の管理 ? - ロ >                        | < |
|----------------|---------------------------------------|---|
| <b>一</b><br>予定 | し報         し報         支               |   |
| 日報を追加          | 上へ 下へ 日報を削除 印刷                        |   |
| 🕌 福井県城         | =<br>≠市丸岡町南今市4の7番                     | Ť |
|                | 2021年02月19日(金) 14時20分27秒 更新           |   |
| 作業日            | 2021年02月19日 🗎 登録者 福井 太郎               |   |
| 作業内容           | 資料調査                                  |   |
| 作業詳細           |                                       |   |
|                | 2021年02月22日(月) 13時14分35秒 更新           |   |
| 作業日            | 2021年02月20日                           |   |
| ▶ 作業内容         | <u> </u>                              |   |
| 作業詳細           |                                       |   |
|                |                                       |   |
| 作業日            | 2021年02月22日                           |   |
| 作業内容           | · · · · · · · · · · · · · · · · · · · |   |
| 作業詳細           |                                       |   |
|                |                                       |   |
|                |                                       | ψ |
|                | OK         キャンセル         環境設定         |   |

| 日報を追加 | 一覧の1番下に日報の入力欄を追加します。    |
|-------|-------------------------|
| 上へ    | 一覧で選択されている日報を1つ上へ移動します。 |
| 下へ    | 一覧で選択されている日報を1つ下へ移動します。 |
| 日報を削除 | 一覧で選択されている日報を削除します。     |
| 印刷    | 一覧で選択されている日報を印刷します。     |
| 更新    | 日報と予定を更新します。            |
| 予定管理  | [予定の管理]ダイアログが開きます。      |